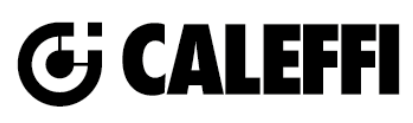

# LEGIOMIX<sup>®</sup> Electronic Mixing Valve

© Copyright 2023 Caleffi

# NA11016.1 www.caleffi.com

# 6000 Series

# **Revit Content Instructions Guide**

| Manufacturer & Product: | Caleffi 6000 LEGIOMIX                                                                                                    |
|-------------------------|----------------------------------------------------------------------------------------------------|
| Files:                  | Electronic_Mixing_Valve-Legiomix-Caleffi-Brass-6000.rfa<br>Electronic_Mixing_Valve-Legiomix-Caleffi-Brass-6000-Flanged.rfa |
| Type Catalog:           | Electronic_Mixing_Valve-Legiomix-Caleffi-Brass-6000-Flanged.txt                                                            |
| Rendering file:         | Not Applicable                                                                                                    |
| Schedule file:          | Not Applicable                                                                                                    |

These families contain the following main variations or types:

- 0.75in. MNPT\_600054A
- 0.75in. Sweat\_600059A
- 0.75in. Press 600056A
- 1in. MNPT 600064A 001
- 1in. Sweat\_600069A 001
- 1in. Press 600066A 001
- 1in. MNPT\_600064A
- 1in. Sweat\_600069A
- 1in. Press 600066A
- 1.25in. MNPT\_600074A
- 1.25in. Sweat\_600079A
- 1.25in. Press\_600076A
- 1.5in. MNPT\_600084A
- 1.5in. Sweat\_600089A
- 1.5in. Press\_600086A
- 2in. MNPT\_600094A
- 2in. Sweat 600099A
- 2in. Sweat\_0000557
  2in. Press 600096A
- 2.5in. Flange\_600060A
- 3in. Flange 600080A

#### **Instance Properties**

Here is a curated list of notable parameters for the Revit user within the OBCaleffi 6000 LEGIOMIX families.

| Construction                          |                                                                                                    |
|---------------------------------------|----------------------------------------------------------------------------------------------------|
| NA103xx Check Valves (default)        | Specify if there are NA10366/NA10367 check valves on inlet and outlet.                                            |
| Mechanical - Flow                     |                                                                                                    |
| Design Flow Rate (default)            | This tells you the flow that this component is reading in the system.                                             |
| Flow Warning (default)                | This tells you a warning if the flow rate exceeds the maximum allowable.                                          |
| Mechanical - Loads                    |                                                                                                    |
| Pressure Drop Feet of Water (default) | Specify the pressure drop in feet of water.                                                                       |
| System Pressure Drop (default)        | This tells you the system pressure drop.                                                                          |
| Mechanical                            |                                                                                                    |
| Cold Water Inlet Flow (default)       | This tells you the cold water inlet flow that considers the Cold Water Percentage and Tempered Water Outlet Flow. |
| Cold Water Percentage (default)       | This tells you the cold water percentage and considers the Hot Water Percentage.                                  |
| Hot Water Inlet Flow (default)        | This tells you the hot water inlet flow and considers the Tempered Water Outlet Flow and Hot Water Percentage.    |
| Hot Water Percentage (default)        | Specify the hot water percentage.                                                                                 |
| Tempered Water Outlet Flow (default)  | Specify the tempered water outlet flow.                                                                           |

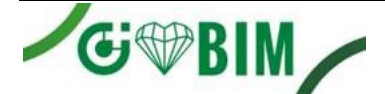

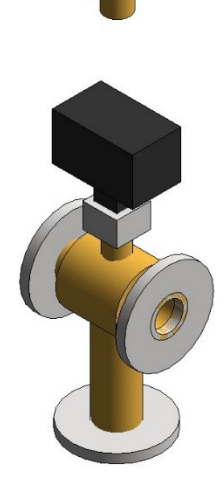

## **Type Properties**

Here is a curated list of notable parameters for the Revit user within the OBCaleffi 6000 LEGIOMIX families.

| Materials              |                           |  |
|------------------------|---------------------------|--|
| Actuator Body Material | Plastic - Caleffi - Black |  |
| Body Material          | Metal - Caleffi - Brass   |  |

| Identity Data     |                                                                                |  |
|-------------------|--------------------------------------------------------------------------------|--|
| Assembly Code     | D3040                                                                          |  |
| Contact URL*      | http://www.caleffi.com/usa/en-us/contacts/contact-us                           |  |
| Copyright*        | ©Caleffi North America                                                         |  |
| Cost              |                                                                                |  |
| Description       | Electronic Mixing Valve with programmable thermal disinfection                 |  |
| Family Version*   | 1                                                                              |  |
| Keynote           |                                                                                |  |
| Manufacturer      | Caleffi North America, Inc.                                                    |  |
| Model             | 600096A                                                                        |  |
| Product Page URL* | https://www.caleffi.com/usa/en-us/catalogue/legiomixr-electronic-mixing-valve- |  |
|                   | 600064a                                                                        |  |
| Type Comments     |                                                                                |  |
| Type Image        |                                                                                |  |
| Series*           | 6000 Series                                                                    |  |
| Standards*        | ASSE 1017/CSA B125.3, CSA Z317.1, NSF/ANSI/CAN 372                             |  |
| URL               | https://www.caleffi.com/usa/en-us                                              |  |

Halftone text in the property tables indicates that the value is locked from editing.

\*Indicates Shared Parameter and can be scheduled

#### Rendering

Note: Standard Caleffi materials are imported. These may be modified, but please ensure that the modification selection matches an actual manufacturer supplied option.

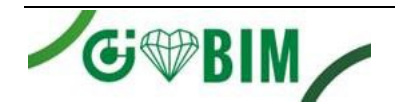

## Loading and Placing into the Project

To work with the OBCaleffi 6000 LEGIOMIX in Revit, multiple families and variations within type catalogs are provided. Navigate to the Insert Tab > Load Family button on the Revit ribbon to load the family. Be sure the type catalog (.txt) file is located in the same folder as the family you are loading.

Please ensure that the visibility settings within the project are modified to have the Piping category visible.

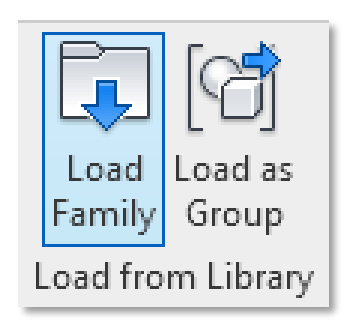

Figure 1 - Insert Tab > Load Family

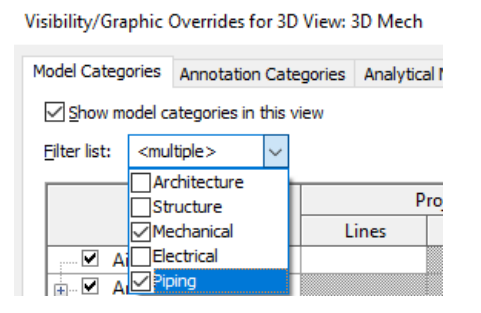

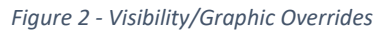

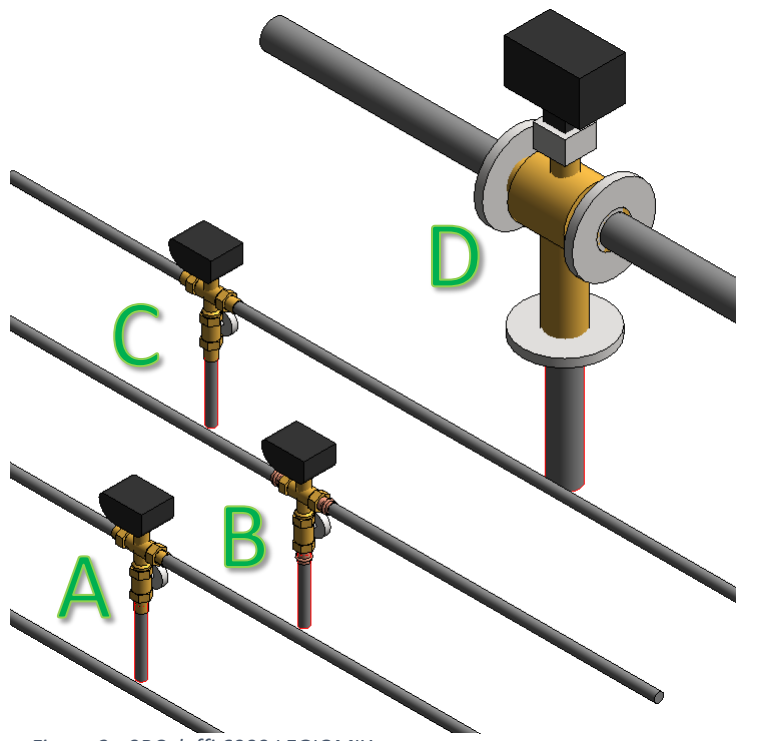

- A. Legiomix 6000 with Sweat tailpieces
- B. Legiomix 6000 with Press tailpieces
- C. Legiomix 6000 with MNPT tailpieces
- D. Legiomix 6000 with flanged connections

Figure 3 - 0BCaleffi 6000 LEGIOMIX

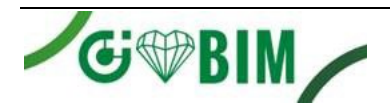

## **Project Behavior**

One way to place a OBCaleffi 6000 LEGIOMIX is to go to the Systems Tab on the Revit ribbon and navigate to the Component button with Place a Component fly-out selected.

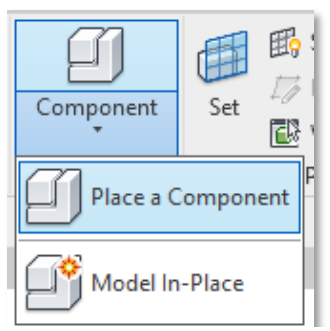

Figure 4 - Systems Tab > Component > Place a Component

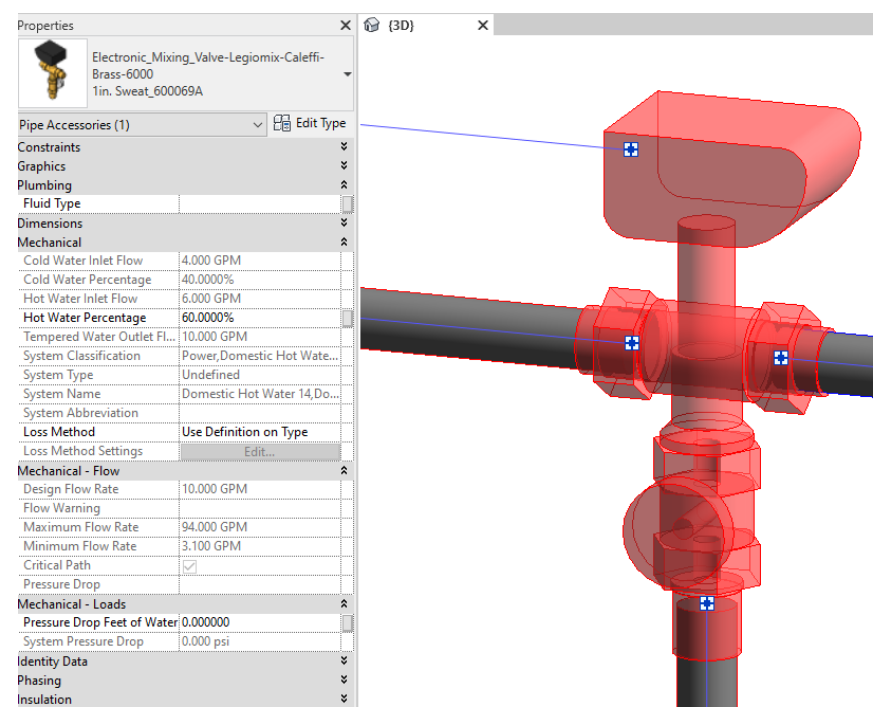

Figure 5 – The OBCaleffi 6000 LEGIOMIX families can be found under pipe accessories in the project browser and placed directly onto pipe of the same size. It will then read flows and consider pressure drop in the system.

## **Schedule Creation**

Within the type and instance properties dialogues, the Revit user will find useful information for scheduling purposes such as Type, Part Description, Part Number/Model, Family Version, Manufacturer, Series, & Product Page URL. The resulting Pipe Accessories schedule in your project will show counts/quantities of the OBCaleffi 6000 LEGIOMIX as well as separate quantities/counts of any separately purchased accessory products that do not come in box with the OBCaleffi 6000 LEGIOMIX.

# For Technical Support call 1-414-338-6338, or email techsupport.us@caleffi.com

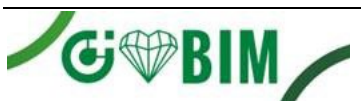

4

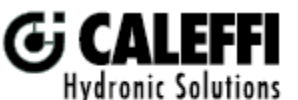

Caleffi North America, Inc. 3883 West Milwaukee Road Milwaukee, WI 53208 T: 414.238.2360 F: 414.238.2366